## 账号激活攻略

1、进入登陆首页,如果您的账号没有激活,在输入"学号/工号"并点击登陆后,会弹出相对 应的提示框。

|                                                | Eng ¢Ż |
|------------------------------------------------|--------|
| 您的账号尚未激活,请激活后登录!<br>政治 取消                      |        |
| A. S. S. S. S. S. S. S. S. S. S. S. S. S.      |        |
| 登录         微信扫码登录           SIDEON R=3055 在结节的 |        |
|                                                |        |

2、点击激活后,进入"校验信息"界面。在此界面输入基本信息即可进入下一流程。

| 前道大孝 账号激活 |                                                                                                    |                                                                                                    | 1                                                            | 数活须知 |
|-----------|----------------------------------------------------------------------------------------------------|----------------------------------------------------------------------------------------------------|--------------------------------------------------------------|------|
|           | 1         2           校验信息         第529           放活活効力         第529           放活活効力         大定使用账号激活服务:           1、在使用账-身份认证税         2、本潮活过程中、認需認う           2、为完成激活、系统将突出<br>時均回及全全验证等场易。         4、激活成功后、空の使用           5、如在激活过程中感到回到         5、如在激活过程中週到回到 | 3<br>设置密码<br>设置密码<br>体显录前, 请确保完成账号激活协程。<br>能符合强密码要求的密码。<br>数四的手机号、能箱等个人信息, 以用<br>学工号"和所设置的密码, 登录统一身<br>直, 请及时联系管理员 | <ul> <li>激活完成</li> <li>助于信息通知,密</li> <li>-劳伤认证系统、</li> </ul> |      |
|           | <ul> <li>現已阅读激活泼知</li> <li>验证時</li> <li>15%入验证明</li> </ul>                                                                                                    | 選出<br><i>i) o</i><br>下一步                                                                                           | а ихлаат<br>073                                              |      |

| 前道大學<br>NANTONG UNIVERSITY |             |         |               | 3 清            |
|----------------------------|-------------|---------|---------------|----------------|
|                            |             |         |               |                |
|                            |             |         |               |                |
|                            | 1×321日起 护肚子 | 71 议直公内 | 183.14.76.133 |                |
|                            | *学号/工号      |         |               |                |
|                            | 请输入学号/工号    |         |               |                |
|                            | * 姓名        |         |               |                |
|                            | 请输入姓名       |         |               | 15 P           |
|                            | *证件         |         |               | F              |
|                            | 居民身份证       | ~       |               |                |
|                            | *证件号        |         |               |                |
|                            | 请输入证件号      |         | 1             | and the second |
| 1500                       | * 验证码       |         |               |                |
|                            | 请输入验证码      | 11013   |               |                |
|                            |             |         |               |                |
|                            |             | 下一步     |               |                |
|                            |             |         |               |                |

3、第二步:绑定手机,输入您的手机号并填写对应的短信验证码即可。

| logi 南通大學 账号激活                                                                                                   |                       |               |                      |         |                           | 🛛 激活须知                |
|----------------------------------------------------------------------------------------------------|-----------------------|---------------|----------------------|---------|---------------------------|-----------------------|
|                                                                                                    |                       |               |                      |         |                           |                       |
|                                                                                                    |                       |               |                      |         |                           |                       |
|                                                                                                    |                       |               |                      |         |                           |                       |
|                                                                                                    | <ul> <li>—</li> </ul> | 2             |                      | - 4     |                           |                       |
|                                                                                                    | 校验信息                  | 绑定手机          | 设置密码                 | 激活完成    |                           |                       |
|                                                                                                    | *手                    | 机号            |                      |         |                           |                       |
|                                                                                                    | +                     | 86 ~ 请输入你的手机号 |                      |         |                           |                       |
|                                                                                                    | * 99                  | 证码            |                      |         |                           |                       |
|                                                                                                    | ii ii                 | 输入验证码         | y Zj≲U               |         | and the second            |                       |
|                                                                                                    | * 短                   | 信验证码          |                      |         | and the second second     |                       |
|                                                                                                    | i                     | 输入短信验证码       | 获取验证码                | ]       | Contraction of the second |                       |
|                                                                                                    |                       |               |                      |         | and the second            | Pares-                |
| and the second second second second second second second second second second second second second second second |                       | 下一步           |                      |         | and the second            | is the state          |
|                                                                                                    |                       |               |                      |         |                           |                       |
|                                                                                                    |                       |               |                      |         |                           | 1                     |
|                                                                                                    |                       |               |                      |         |                           |                       |
|                                                                                                    |                       |               | and the state of the | 1.1.1.1 |                           | and the second second |

4、第三步:设置密码界面,请按照要求设置密码。

| 중通大學 账号激活<br>№№7000 Ū#/#ESTY |                               |                                 | 1 激动 |
|------------------------------|-------------------------------|---------------------------------|------|
|                              |                               |                                 |      |
|                              |                               |                                 |      |
|                              |                               | - 3 4                           |      |
|                              | 校验信息    绑定手机                  | <b>设置密码</b> 激活完成                |      |
|                              | 请设置账号 51107                   | 68 的密码                          |      |
|                              | * 新密码                         |                                 |      |
|                              | 请输入新密码                        | 2                               |      |
|                              | * 再次输入新密码                     |                                 |      |
|                              | 请再次确认新密码                      | 2                               |      |
|                              | ◎ 密码长度达到9位及以上,至少含<br>字母字阵     | 小写字母, 数字, 大写                    |      |
|                              | 不包含简单密码、非键盘字符、则<br>份证、姓名全称或缩写 | (号、邮箱、手机号、身                     |      |
|                              | ✓ 设置当前账号为常用账号                 |                                 |      |
|                              |                               |                                 |      |
|                              | 确定                            |                                 |      |
|                              |                               |                                 |      |
|                              |                               | all and the state of the second |      |

5、第四步: 点击确定, 即可完成激活。

| 前道大學<br>MAATONG UNIVERSITY K号激活 |                                                                                           | <ul> <li>激活须知</li> </ul>  |
|---------------------------------|-------------------------------------------------------------------------------------------|---------------------------|
|                                 | ● 设置密码成功                                                                                  |                           |
|                                 | ②     —     ④       ◆     ④       校验信息     绑定手机       •     •       •     •       •     ● |                           |
|                                 |                                                                                           |                           |
|                                 | 账号撤活成功!<br>请记下您的登录账号 5110768<br><del>前社贸录</del>                                           | Contraction of the second |
|                                 |                                                                                           |                           |

## 密码找回攻略

1、进入登陆首页,如果您的忘记密码,点击【忘记密码】跳转到密码找回界面。

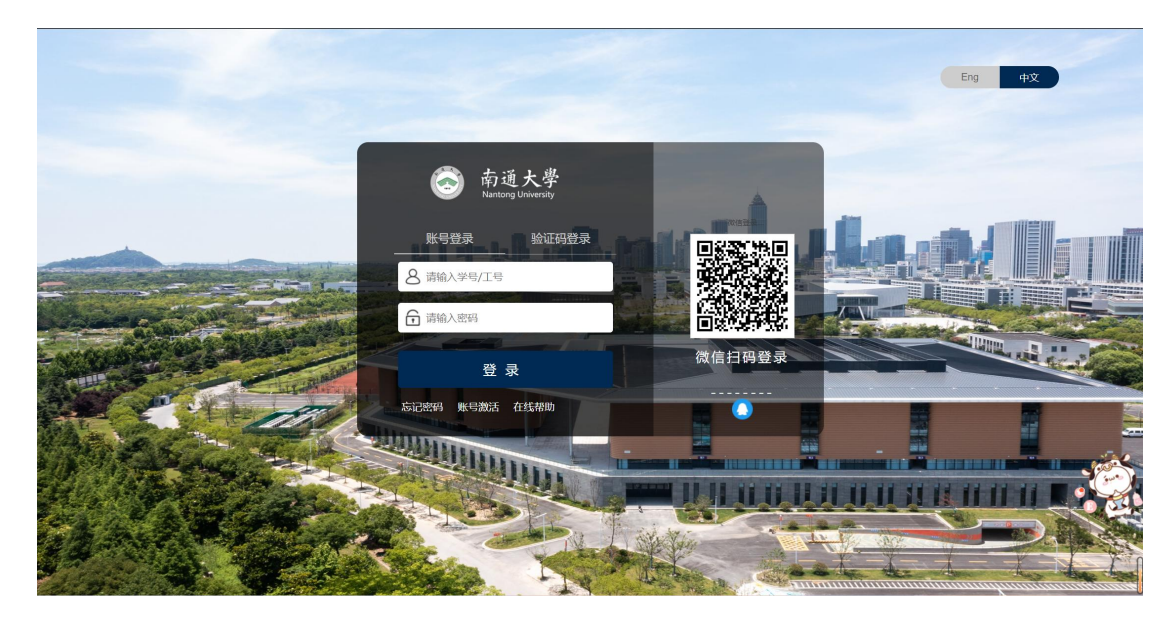

2、第一步:在忘记密码界面中输入"学号/工号"并填写验证码,点击下一步。

| 前道大學 忘记密码<br>мытоне циневант |          |         |                    |                           |  |
|------------------------------|----------|---------|--------------------|---------------------------|--|
|                              |          |         |                    |                           |  |
|                              |          |         |                    |                           |  |
|                              |          |         |                    |                           |  |
|                              | 1 2      | ) 3 _   |                    |                           |  |
|                              | 输入账号 信息根 | 2脸 设置密码 | 找回成功               |                           |  |
|                              | . ₩8/78  |         |                    |                           |  |
|                              | * 7 5/15 |         |                    |                           |  |
|                              | * 哈证码    |         |                    | LE SAL                    |  |
|                              | 请输入图片中的字 | 符,不限大小写 | apP3               |                           |  |
|                              |          |         |                    | Contraction of the second |  |
|                              |          | 下一步     |                    | and the second            |  |
|                              |          |         |                    | and the strip             |  |
|                              |          |         | Contraction of the |                           |  |
|                              |          |         |                    |                           |  |
|                              |          |         |                    |                           |  |

3、第二步:输入您绑定的手机号,并输入获取到的正确的短信验证码,点击下一步。

| 前道大學<br>BAATONG UNITYEESETY |                       |               |         |      |                                                                                                    |
|-----------------------------|-----------------------|---------------|---------|------|----------------------------------------------------------------------------------------------------|
|                             |                       |               |         |      |                                                                                                    |
|                             | <ul> <li>—</li> </ul> | - 2           | 3       |      |                                                                                                    |
|                             | 输入账号                  | 信息校验          | 设置密码    | 找回成功 |                                                                                                    |
|                             |                       |               |         |      |                                                                                                    |
|                             | <b>手机号验证</b> 邮箱验证     |               |         |      |                                                                                                    |
|                             | * 手机号                 |               |         |      |                                                                                                    |
|                             | +86 ~                 |               |         |      | Contraction of the second second seco |
|                             | * 验证码 请输入验            | ùE <b>R</b> S | EePN    |      |                                                                                                    |
|                             | * 短信验证:               | <u>а</u>      |         |      |                                                                                                    |
|                             | 请输入短                  | 信验证码          | 获取验证码   | ]    |                                                                                                    |
| 1.500                       |                       | 下—#           | 2       |      |                                                                                                    |
|                             |                       | 以上方式都不能用? i   | 青进行账号申诉 |      |                                                                                                    |
|                             |                       |               |         |      |                                                                                                    |

4、第三步:设置密码界面,请按照要求设置密码。

| laartone UNIVERSETY 忘 | 记密码 |          |                             |                   |      |      | <br> |
|-----------------------|-----|----------|-----------------------------|-------------------|------|------|------|
|                       |     |          |                             |                   |      |      |      |
|                       |     | <u> </u> | 🕢                           | 3                 |      |      |      |
|                       |     | 输入账号     | 信息校验                        | 设置密码              | 找回成功 |      |      |
|                       |     |          | 请设置账号 51                    | 110768 的密码        |      |      |      |
|                       |     | * 新?     | 盛码                          |                   |      |      |      |
|                       |     | 青        | 输入新密码                       |                   | 8    |      |      |
|                       |     | * 再      | 次输入新密码                      |                   |      |      |      |
|                       |     | 请        | 再次确认新密码                     |                   | 8    | 1000 |      |
|                       |     | 0        | 图码长度达到9位及以上 ,至<br>字母字符      | 5少含小写字母,数字,大琴     | 5    |      |      |
|                       | -   | ◎ 不<br>t | F包含简单密码、非键盘字符<br>分证、姓名全称或缩写 | f、账号、邮箱、手机号、f     | 身    |      |      |
|                       |     |          | ų                           | 碇                 |      |      |      |
|                       |     |          |                             |                   |      |      |      |
|                       |     |          |                             | the second second |      |      |      |
|                       |     |          |                             |                   |      |      |      |

6、第四步:点击确定,即可找回成功,3秒后自动跳转登陆界面。

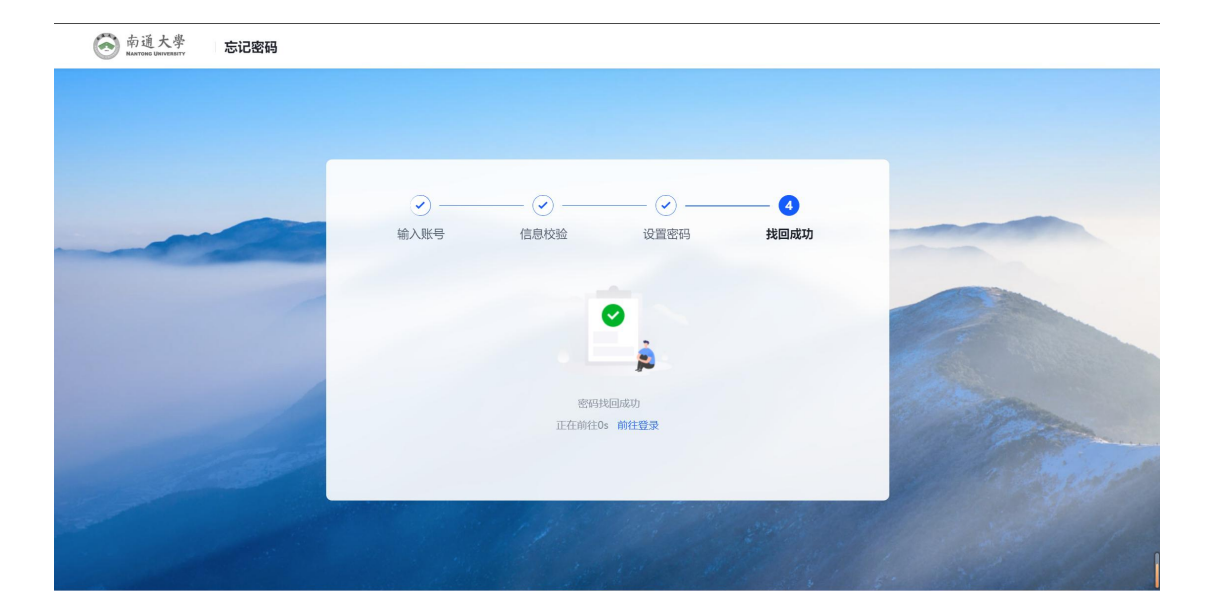